## ご購入方法

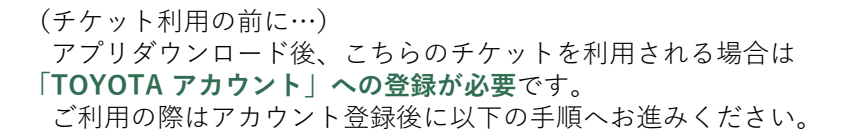

**1** アプリトップ画面右下 「お得にお出かけ」をタップ

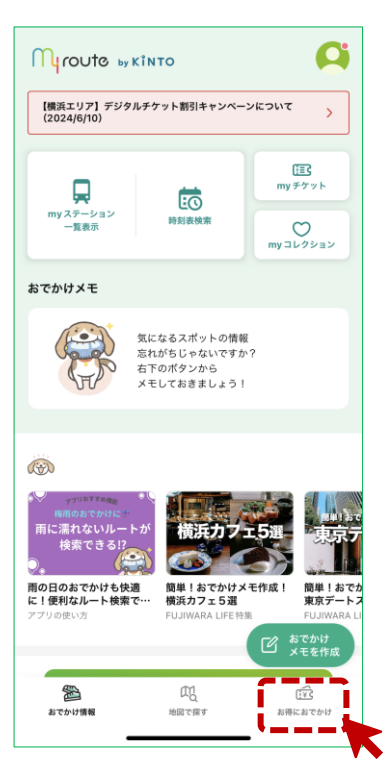

4 「枚数を選択」をタップ

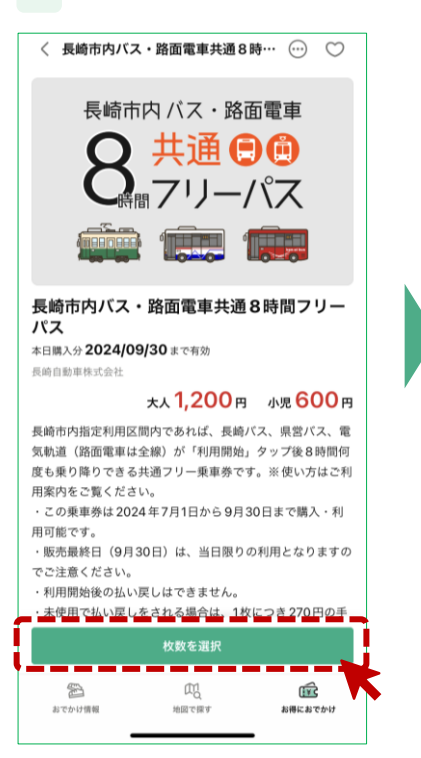

お得におでかけ (III) 交通券 交通予約 店舗・施設 クーボン 全て 電車 バス 船・水上バス 最近見 "長崎"を選択 間乗車券 24 85 8. <u>井通 00</u> ボーパス 能力 ha 🧰 Mãa 24時間 🏟 🎫 🗰 長崎市内バス・路面電車… 長崎電気軌道24時間乗… 熊本市電24 大人1,200円小児600円 大人700円小児350円 大人600円小 Test mode est ad. C Nice job! 長崎電気軌道24時間乗車券 大人700円小児350円 西肥バス平日フリー乗車券 大人1,000円小児500円 長崎電気軌道 一日乗車券 大人600円小児300円 チケットの 田 概要から探す 松浦鉄道1日乗車券 m Ē おでかけ情報 地図で探す お得におでかけ

2 ご利用になるエリアを選択

5 購入枚数を選択し 購入手続きへ進む。

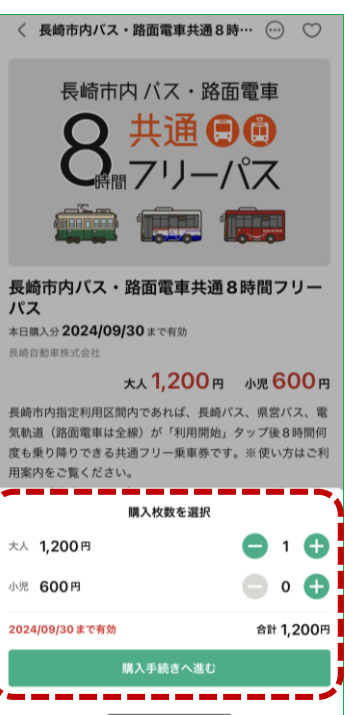

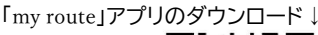

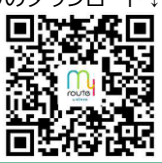

3 「長崎市内バス・路面電車共通8時間 フリーパス乗車券」をタップ

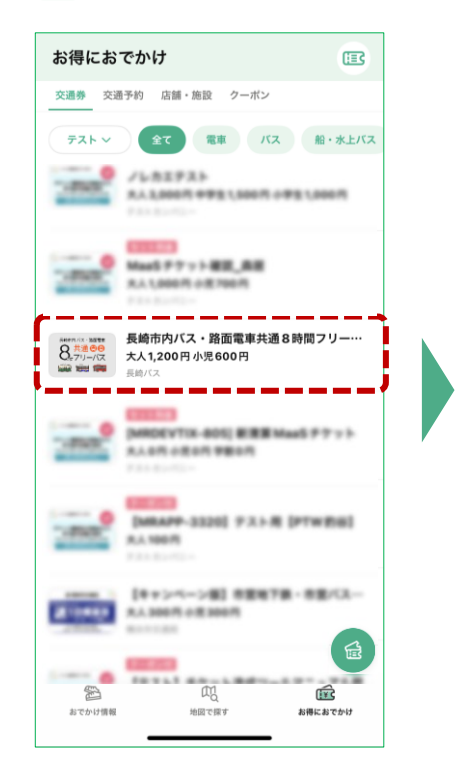

6 購入内容を確認して購入完了

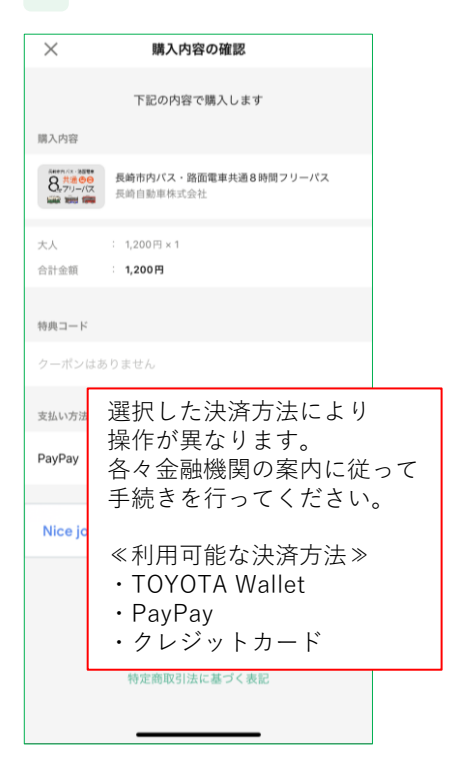

- 「お得にお出かけ」画面で 1 右上のアイコンをタップ お得におでかけ 交通券 交通予約 店舗・施設 クーボン 長崎 🗸 全て 電車 パス 船・水上パス 最近見た交通券 崎市内 バス・路面電車 N -24時間乗車券 熊才 24時間 oooka 🧰 xaa 🚎 📖 📖 長崎市内バス・路面電車… 大人1,200円 小児600円 長崎電気軌道24時間乗… 熊本市電 24 大人600円 小 大人700円小児350円 Test mode est ad. C Nice job! 24 時間 馬車 長崎電気軌道 24 時間 乗車券 alter. 🙀 saburo 大人700円小児350円 西肥バス平日フリー乗車券
  古脱バス平日フリー乗車券
  大人1,000円小児500円 西肥バス a a a a -- 長崎雷気軌道 一日垂車券 大人600円小児300円 ◎ 松浦鉄道1日乗車券 ..... 1 ŵ æ おでかけ情報 地図で探す お得におでかけ
- 2 購入した乗車券を選択 myチケット 履歴/払戻 購入費チケット・予約 長崎市内パス・路面電車共通8時間ブ・・・ 大人1役 ① 2024(09/30 23:69 まで 利用する デケット詳細 限入明細
- もう1度買う 幸市内 バス・路面電車 8. #10-パス 💼 💷 🌆 長崎市内バス・路面雷車… 大人1,200円小児600円 動画視聴 (デモ用) . . . Test mode C This is a 320x100 test ad. 1 m Ē おでかけ情報 地図で探す お得におでかけ

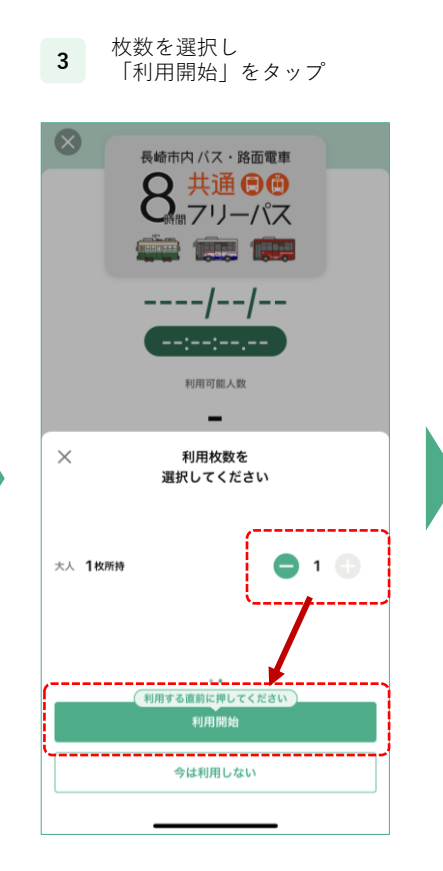

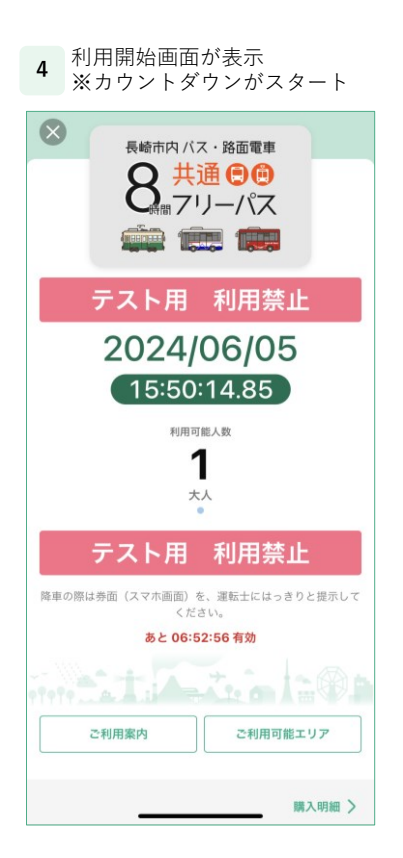

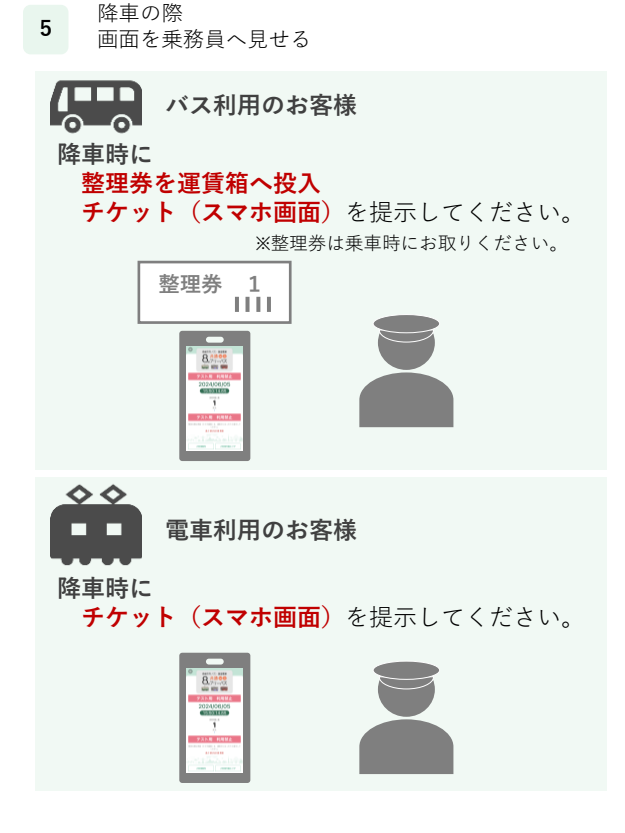